# Jak zarejestrować oświadczenie o powierzeniu wykonywania pracy cudzoziemcowi.

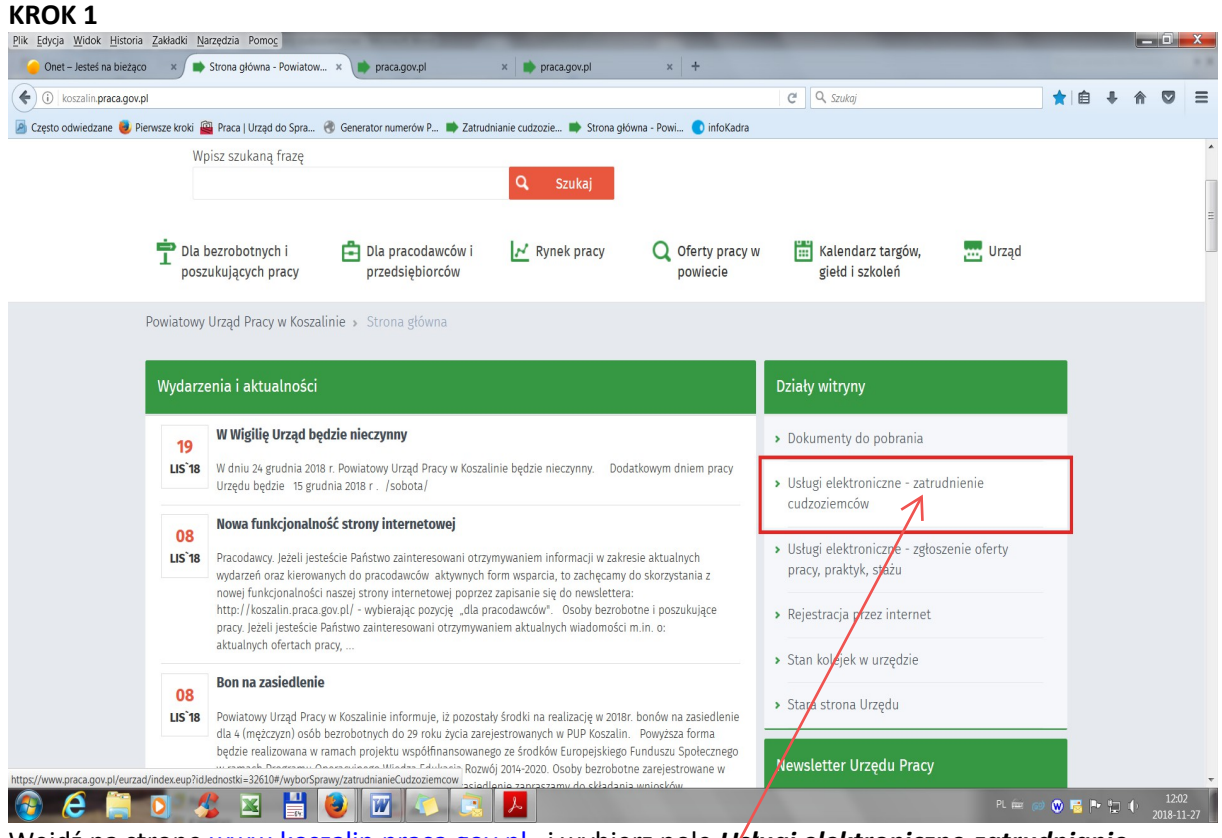

Wejdź na stronę <u>www.koszalin.praca.gov.pl</u> i wybierz pole <u>Uśługi elektroniczne-zatrudnianie</u> <u>cudzoziemców.</u> Po kliknięciu w to pole zostaniesz przeniesiony na stronę internetową Portalu Publicznych Służb Zatrudnienia www.praca.gov.pl.

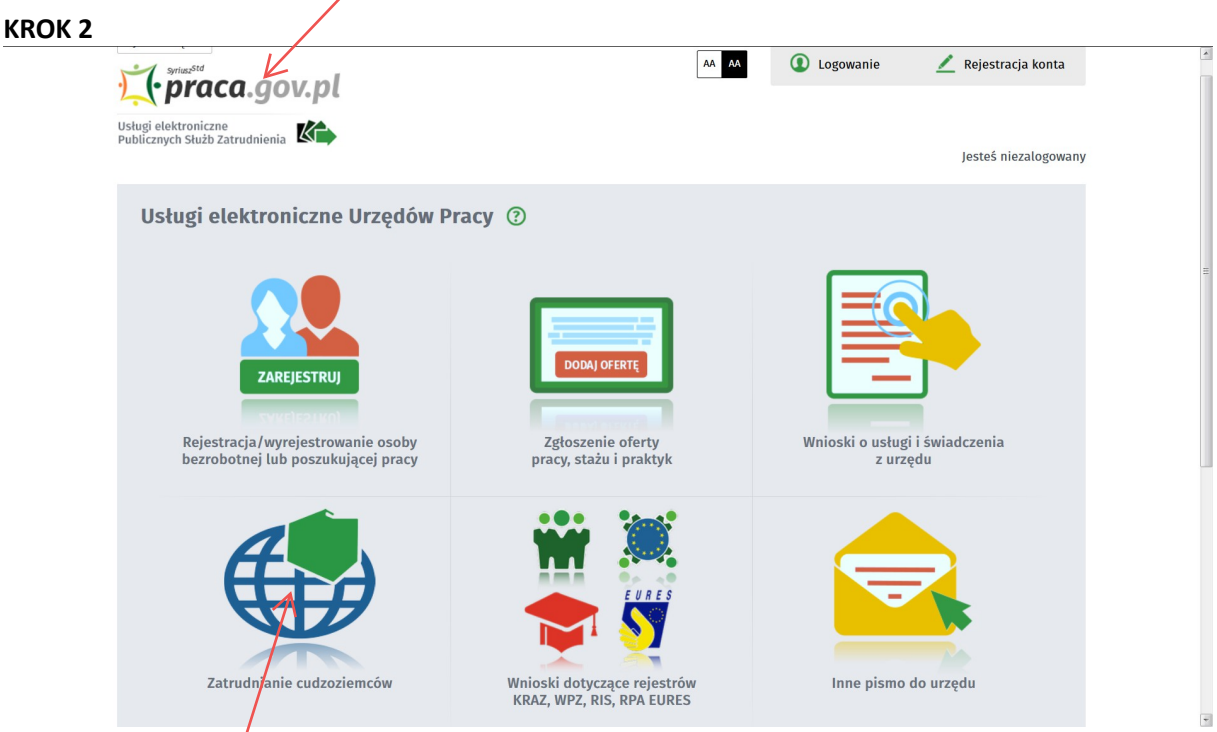

Chcąc korzystać z usług elektronicznych związanych z zatrudnieniem obcokrajowców należy kliknąć na pole <u>Zatrudnianie cudzoziemców</u>

#### **KROK 3**

| wybierz urząd >                                                        | <b>M M</b>                                  | Logowanie Zejestracja konta                    |
|------------------------------------------------------------------------|---------------------------------------------|------------------------------------------------|
| Ustugi elektroniczne<br>Publicznych Służb Zatrudnienia                 |                                             | Jesteś niezalogowany                           |
| Zatrudnianie cudzoziemców ③                                            |                                             |                                                |
| Oświadczenia o powierzeniu<br>wykonywania przycy cudzoziemcowi         | Zezwolenia na pracę sezonową<br>cudzoziemca | Zezwolenia na pracę cudzoziemca                |
|                                                                        |                                             |                                                |
| Aktualna liczba użytkowników: 644 Liczba zweryfikowanych kont: 387 469 | Wsparcie zapew<br>Zielona Lir               | vnia<br>nia tel.: 19524 🧈 wersja 2.0.45,122.21 |

Jeżeli chcesz zarejestrować *Oświadczenia o powierzeniu wykonywania pracy cudzoziemcowi* wybierz przycisk o tej nazwie.

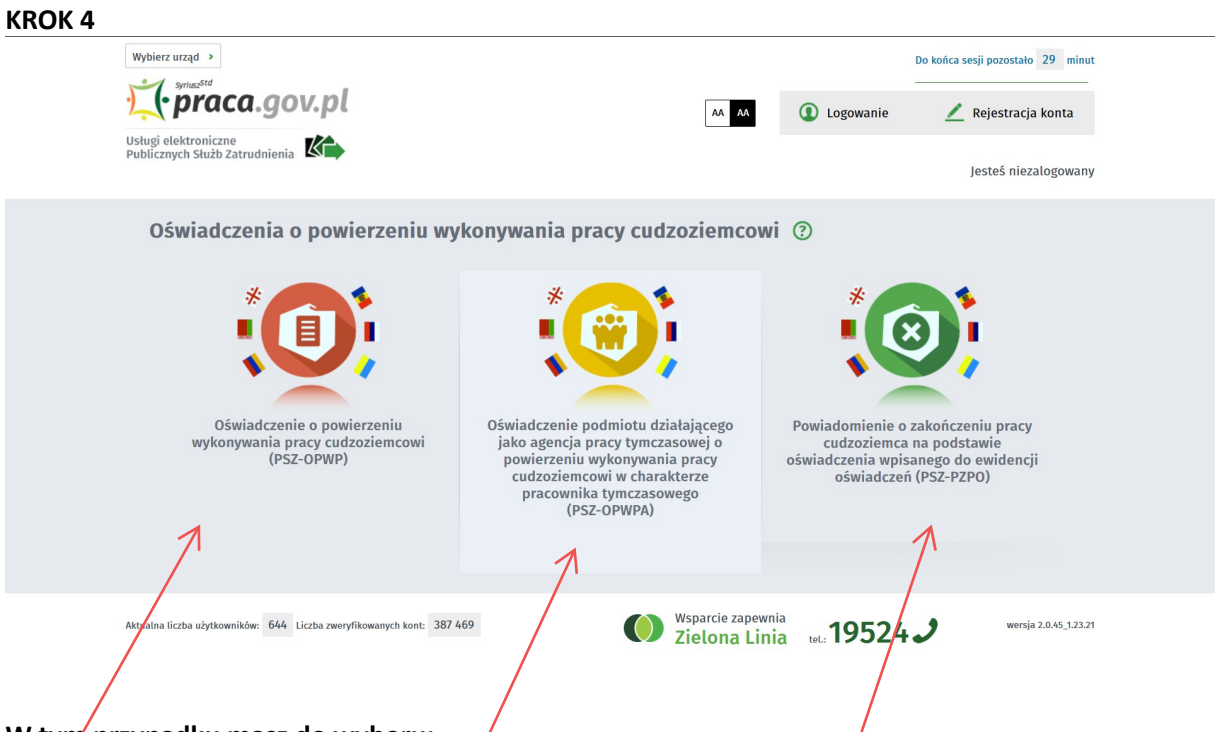

## W tym przypadku masz do wyboru:

**1.** Jezeli jesteś osobą fizyczną, osobą fizyczną prowadzącą działalność gospodarczą lub innym podmiotem, który chce zatrudnić cudzoziemców na własne potrzeby należy wybrać <u>Oświadczenie</u> <u>o powierzeniu wykonywania pracy cudzoziemcowi (PSZ-OPWP)</u>

2. Jeżeli jesteś agencją pracy tymezasowej, która chce zatrudnić cudzoziemców na potrzeby innego podmiotu (pracodawcy użytkownika), należy wybrać <u>Oświadczenie podmiotu działającego jako agencja pracy tymczasowej o powierzeniu wykonywania pracy cudzoziemcowi w charakterze pracownika tymczasowego (PSZ-OPWPA)</u>

3. Jeżeli chcesz przesłać informacje o zakończeniu pracy przez cudzoziemca, należy wybrać <u>Powiadomienie o zakończeniu pracy cudzoziemca na podstawie oświadczenia</u> <u>wpisanego do ewidencji oświadczeń (PSZ-PZPO)</u> 1. Wypełnianie oświadczenia *o powierzeniu wykonywania pracy cudzoziemcowi formie elektronicznej (na przykładzie* osób fizycznych, osób fizycznych prowadzących działalność gospodarczą lub innym podmiotów, które chcą zatrudnić cudzoziemców na własne potrzeby).

| KROK 1 | איז איז איז איז איז איז איז איז איז איז                                                                                                    |                   | Je                | steś niezalogowany    |  |
|--------|----------------------------------------------------------------------------------------------------|-------------------|-------------------|-----------------------|--|
|        | Oświadczenie o powierzeniu wykonywania pracy cudzoziemcowi<br>Wykaz dokumentów > Wybór urzędu > Edycja formularza > Załączniki > Weryfikacja konta > Wysłanie wnioska  | 0                 |                   |                       |  |
|        | Wniosek - PSZ-OPWP                                                                                                    |                   |                   |                       |  |
|        | Regulamin                                                                                                    |                   |                   |                       |  |
|        | Przed rozpoczęciem składania wniosku należy zapoznać się z regulaminem korzystania z www.praca.gov.pl .<br>Przejście do kolejnego kroku oznacza akceptację regulaminu. |                   |                   |                       |  |
|        | Wybór placówki PUP                                                                                                    |                   |                   |                       |  |
|        | Q Należy wybrać urząd pracy, do którego zostanie złożony wniosek. Brak urzędu pracy może być spowodowal<br>elektronicznie w danym urzędzie.                            | ny tym, że wnios  | ek nie jest obsłu | ıgiwany               |  |
|        | Adresat wniosku                                                                                                    |                   |                   |                       |  |
|        | Koszalin                                                                                                    | ^                 | Wybie             | erz z listy           |  |
|        | Powiatowy Urząd Pracy w Koszalinie Przerwij wprowadzanie danych Wczytaj dane                                                                                           |                   | Przejdź do ed     | lycji wniosku         |  |
|        | Aktualna liczba użytkowników: 893 Liczba zweryfikowanych kont: 387 507 Wsparcie zapewnia Zielona Linia                                                                 | tel.: <b>1952</b> | 24 <b>.)</b>      | wersja 2.0.45_1.23.21 |  |

Adresat wniosku - wpisz lub wybierz z listy Powiatowy Urząd Pracy w Koszalinie , następnie wybierz przycisk <u>Przejdź do edycji wniosku</u>

\*

#### KROK 2

| IIADCZENIE O POWIERZENIU WYKI                                                                                                    | ONYWANIA PRACY CUDZOZIEMCOWI |                  |                                    |  |  |  |  |  |
|----------------------------------------------------------------------------------------------------|------------------------------|------------------|------------------------------------|--|--|--|--|--|
| Data sporządzenia: 📋 29.                                                                                                    | 9.11.2018                    | Miejscowość:     | *                                  |  |  |  |  |  |
|                                                                                                    |                              |                  | Powiatowy Urząd Pracy w Koszalinie |  |  |  |  |  |
| OŚWIADCZENIE<br>O POWIERZENIU WYKONYWANIA PRACY CUDZOZIEMCOWI<br>dotyczy cudzoziemców – obywateli państw określonych w przepisach wydanych na podstawie art. 90 ust. 10 pkt 2 ustawy z dnia 20 kwietnia 2004 r. o promocji zatrudnienia i instytucjach rynku pracy (Dz. U. z<br>2018 r. poz. 1265 z późn. zm.)<br>O ŚWIADCZENIE<br>O KOREKTA OŚWIADCZENIA |                              |                  |                                    |  |  |  |  |  |
| 1. PODMIOT POWIERZAJĄCY WYKONYWANIE PRACY CUDZOZIEMCOWI                                                                                                    |                              |                  |                                    |  |  |  |  |  |
| (1) Dotyczy osób fizycznych jeżeli został n                                                                                                    | nadany.                      |                  |                                    |  |  |  |  |  |
| O podmiot gospodarczy                                                                                                    |                              | O osoba fizyczna |                                    |  |  |  |  |  |
| Nazwa:                                                                                                    |                              |                  |                                    |  |  |  |  |  |
| Imię:                                                                                                    |                              | Drugie imię:     |                                    |  |  |  |  |  |
|                                                                                                    |                              |                  |                                    |  |  |  |  |  |

| Nazwisko:<br>Adres siedziby / miejsca stałego pobytu na l<br>Kod pocztowy: *<br>Województwo: Wybierz jedną z<br>Gmina: Wybierz jedną z<br>Ulica: .<br>NIP: .<br>PESEL <sup>(1)</sup> : . | terytorium Rzeczypospolitej Polsk<br>wartości<br>wartości                                                                                                    | kiej<br>✓ ★<br>✓ ★                                                                                                    | Poczta:<br>Powiat:<br>Miejscowość:<br>Nr domu: | Wybierz jedną z wartości<br>Wybierz jedną z wartości | Nr lokalu: |        | ]*<br>]*<br>]*  |
|----------------------------------------------------------------------------------------------------|----------------------------------------------------------------------------------------------------|----------------------------------------------------------------------------------------------------|------------------------------------------------|------------------------------------------------------|------------|--------|-----------------|
| Adres siedziby / miejsca stałego pobytu na t<br>Kod pocztowy: *<br>Województwo: Wybierz jedną z<br>Gmina: Wybierz jedną z<br>Ulica:<br>NIP:<br>PESEL <sup>(1)</sup> :                    | terytorium Rzeczypospolitej Polsk<br>wartości •                                                                                                    | <pre></pre> <pre></pre> | Poczta:<br>Powiat:<br>Miejscowość:<br>Nr domu: | Wybierz jedną z wartości<br>Wybierz jedną z wartości | Nr lokalu: | ~<br>~ | ]*<br>]*<br>]*  |
| Kod pocztowy:<br>Województwo: Wybierz jedną z<br>Gmina: Wybierz jedną z<br>Ulica:<br>NIP:<br>PESEL <sup>(1)</sup> :                                                                      | wartości vartości vartości                                                                                                    | <pre>   *   * </pre>                                                                                                    | Poczta:<br>Powiat:<br>Miejscowość:<br>Nr domu: | Wybierz jedną z wartości<br>Wybierz jedną z wartości | Nr lokalu: | ~<br>~ | ]*<br>]*<br>]*  |
| Województwo:     Wybierz jedną z       Gmina:     Wybierz jedną z       Ulica:                                                                                                    | wartości vartości var | <pre>   * </pre>                                                                                                    | Powiat:<br>Miejscowość:<br>Nr domu:            | Wybierz jedną z wartości<br>Wybierz jedną z wartości | Nr lokalu: | ~<br>~ | ]*<br>]*        |
| Gmina:     Wybierz jedną z       Ulica:                                                                                                    | wartości                                                                                                    | *                                                                                                    | Miejscowość:<br>Nr domu:                       | Wybierz jedną z wartości                             | Nr lokalu: | ~      | ] <b>*</b><br>] |
| Ulica:                                                                                                    |                                                                                                    |                                                                                                    | Nr domu:                                       | *                                                    | Nr lokalu: |        |                 |
| NIP:<br>PESEL <sup>(1)</sup> :                                                                                                    |                                                                                                    |                                                                                                    |                                                |                                                      |            |        |                 |
| NIP:<br>PESEL <sup>(1)</sup> :                                                                                                    |                                                                                                    |                                                                                                    |                                                |                                                      |            |        |                 |
| PESEL <sup>(1)</sup> :                                                                                                    |                                                                                                    |                                                                                                    | REGON:                                         |                                                      |            |        |                 |
|                                                                                                    |                                                                                                    |                                                                                                    |                                                |                                                      |            |        |                 |
|                                                                                                    |                                                                                                    |                                                                                                    |                                                |                                                      |            |        |                 |
| Telefon:                                                                                                    | 1                                                                                                    | *                                                                                                    | Faks:                                          |                                                      |            |        |                 |
| Adres E-mail:                                                                                                    | /`                                                                                                    |                                                                                                    |                                                |                                                      |            |        |                 |
| oświadcza, że powierzy wykonywanie pracy                                                                                                    | cudzozien cowi.                                                                                                    |                                                                                                    |                                                |                                                      |            |        |                 |

**1. Należy** dokonać wyboru czy jest to nowe oświadczenie czy tez korekta do wcześniej złożonego oświadczenia.

2. Wypełnianie oświadczenia – na czerwono zaznaczono obowiązkowe pola, które należy uzupełnić.

Dane dotyczące podmiotu powierzającego wykonywanie pracy cudzoziemcowi:

1) **Podmiot gospodarczy** – zaznacza m.in. osoba fizyczna prowadząca działalność gospodarczą, spółdzielnie, spółki osobowe, spółki kapitałowe, itp.

W przypadku wybrania **"podmiot gospodarczy"** nie będą aktywne pola: **"imię"**, **"drugie imię"**, **"nazwisko"**, **"PESEL"** 

2) Osoba fizyczna – zaznacza osoba fizyczna nieprowadząca działalności gospodarczej (czyli np. Jan Kowalski, który chce zatrudnić cudzoziemca np. do opieki nad chorą mamą).
W przypadku wybrania "osoba fizyczna" nie będą aktywne pola: "nazwa", "NIP"

3) "**Nazwa**" (nie dotyczy osób fizycznych) - należy wpisać pełna nazwę podmiotu gospodarczego. Przypominamy: W przypadku osób fizycznych prowadzących działalność gospodarczą jest to nazwa firmy oraz imię i nazwisko właściciela.

4) Imię (nie dotyczy podmiotów gospodarczych) - należy wpisać imię osoby fizycznej.

5) **Drugie imię** (nie dotyczy podmiotów gospodarczych) - należy wpisać drugie imię osoby fizycznej – jeżeli posiada.

6) Nazwisko (nie dotyczy podmiotów gospodarczych) - należy wpisać nazwisko osoby fizycznej.

7) **Kod pocztowy** – w przypadku osoby fizycznej – należy wpisać kod pocztowy miejsca stałego pobytu, w przypadku podmiotu gospodarczego - należy wpisać kod pocztowy siedziby.

8) Poczta – uzupełnia się automatycznie po wpisaniu kodu pocztowego.

9) Województwo - uzupełnia się automatycznie po wpisaniu kodu pocztowego.

10) Powiat - uzupełnia się automatycznie po wpisaniu kodu pocztowego.

11) Gmina - uzupełnia się automatycznie po wpisaniu kodu pocztowego.

12) **Miejscowość** - uzupełnia się automatycznie po wpisaniu kodu pocztowego jako nazwa gminy, jednak można wybrać z listy rozwijalnej właściwe.

13) **Ulica** – należy odpowiednio uzupełnić. W przypadku gdy w miejscowości nie ma ulic należy pozostawić pole puste).

14) Nr domu – pole obowiązkowe.

15) Nr lokalu – w przypadku braku należy pozostawić puste pole.

16) NIP (nie dotyczy osób fizycznych) - należy uzupełnić NIP podmiotu gospodarczego.

17) **REGON** (nie dotyczy osób fizycznych) – należy uzupełnić REGON podmiotu gospodarczego.

18) **PESEL** (nie dotyczy podmiotów gospodarczych) – należy uzupełnić PESEL osoby fizycznej.

19) Telefon – pole obowiązkowe.

20) FAX – pole nieobowiązkowe.

21) Adres e-mail – pole nieobowiązkowe, jednak może ułatwić kontakt z podmiotem składającym oświadczenie.

#### 2. Informacje dotyczące cudzoziemca

| Imię <sup>(1)</sup> :     |                | * | Drugie imię <sup>(1)</sup> : |             |            |
|---------------------------|----------------|---|------------------------------|-------------|------------|
| Nazwisko <sup>(1)</sup> : |                | * | O kobieta                    | 0           | mężczyzna  |
| ata urodzenia:            | 🛅 DD.MM.RRRR ★ |   | Obywatelstwo:                |             | <b>~</b> * |
| okument pod               | róży           |   |                              |             |            |
| Seria i numer:            |                | * |                              |             |            |
| Data wydania:             | DD.MM.RRR      |   | Data ważności:               | 💆 DD.MM.RRR | R \star    |

# UWAGA: Dane należy uzupełnić zgodnie z pisownią i alfabetem łacińskim. Dane te znajdują się w dokumencie podróży cudzoziemca.

1) Imię - należy wpisać imię cudzoziemca.

2) Drugie imię - należy wpisać drugie imię cudzoziemca – jeżeli posiada.

- 3) Nazwisko należy wpisać nazwisko cudzoziemca.
- 4) Płeć należy wybrać Kobieta lub Mężczyzna.
- 5) Data urodzenia należy wpisać datę urodzenia cudzoziemca.

6) **Obywatelstwo** – należy wybrać z listy rozwijalnej – **Armenia, Białoruś, Gruzja, Mołdawia, Rosja, Ukraina.** 

#### Dokument podróży

7) Seria i numer – należy uzupełnić zgodnie z danymi w dokumencie podróży (w paszporcie)

- 8) Data wydania należy uzupełnić zgodnie z danymi w dokumencie podróży (w paszporcie)
- 9) Data ważności należy uzupełnić zgodnie z danymi w dokumencie podróży (w paszporcie)

#### 3. informacje dotyczące pracy powierzonej cudzoziemcowi

|                                 |                                                    |                 |                                   |                          |            | * |
|---------------------------------|----------------------------------------------------|-----------------|-----------------------------------|--------------------------|------------|---|
| a i kod zawodu:                 |                                                    |                 |                                   |                          |            |   |
|                                 |                                                    |                 |                                   |                          |            | ~ |
| ool PKD oraz opis podklasy dzia | łalności podmiotu powierzającego wykonywanie pracy | cudzoziemcowi ; | związanej z wykonywaniem pracy pr | zez cudzoziemca:         |            |   |
|                                 |                                                    |                 |                                   |                          |            | ~ |
| es miejsca wykonywania pra      | cy:                                                |                 |                                   |                          |            |   |
| 🔘 taki sam jak adres p          | odmiotu (sekcja 1)                                 |                 | O inny (należy wypełnić poniższ   | e pola)                  |            |   |
| Kod pocztowy:                   |                                                    |                 | Poczta:                           |                          |            |   |
| Województwo:                    | Wybierz jedną z wartości                           | ~               | Powiat:                           | Wybierz jedną z wartości |            | ~ |
| Gmina:                          | Wybierz jedną z wartości                           | ~               | Miejscowość:                      | Wybierz jedną z wartości |            | ~ |
| Ulica:                          |                                                    |                 | Nr domu:                          |                          | Nr lokalu: |   |
|                                 |                                                    |                 |                                   |                          |            |   |

\*

1) **Stanowisko/rodzaj pracy wykonywanej przez cudzoziemca** – należy wskazać nazwę stanowiska albo zamieścić jego opis.

2) Nazwa i kod zawodu – lista rozwijalna. W przypadku gdy danego zawodu nie można odszukać w słowniku listy rozwijanej pełen wykaz i opis zawodów można znaleźć <u>http://psz.praca.gov.pl/rynek-pracy/bazy-danych/klasyfikacja-zawodow-i-specjalnosci/wyszukiwarka-opisow-zawodow</u>.

3) Symbol PKD oraz opis podklasy działalności podmiotu powierzającego wykonywanie pracy cudzoziemcowi związanej z wykonywaniem pracy przez cudzoziemca – z listy rozwijanej należy wybrać i zaznaczyć właściwy symbol PKD.

UWAGA - opis podklas działalności, dla których nie jest możliwe zarejestrowanie oświadczenia o powierzeniu wykonywania pracy cudzoziemcowi znajduje się w *Rozporządzeniu Ministra Rodziny, Pracy i Polityki Społecznej z dnia 8 grudnia 2017 r. w sprawie podklas działalności według Polskiej Klasyfikacji Działalności (PKD), w których wydawane są zezwolenia na pracę sezonową cudzoziemca* (Dz.U. z 2017 r. poz. 2348). Z dokumentem tym można zapoznać się pod adresem http://koszalin.praca.gov.pl/dla-pracodawcow-i-przedsiebiorcow/zatrudnianie-

<u>cudzoziemcow/zatrudnienie-obywateli-panstw-trzecich-w-polsce</u> (4 pozycja w dolnej części strony) W takim przypadku właściwą procedurą umożliwiającą zatrudnienie obcokrajowca będzie złożenie wniosku o wydanie zezwolenia na pracę sezonową dla cudzoziemca.

4) Adres miejsca wykonywania pracy.

a) Jeżeli adres jest taki sam jak adres podmiotu (sekcja I) – nie wypełniamy danych adresowych.

- b) Jeżeli adres jest inny (należy wypełnić poniższe pola):
- Kod pocztowy w przypadku osoby fizycznej należy wpisać właściwy kod pocztowy miejsca wykonywania pracy.
- Poczta uzupełnia się automatycznie po wpisaniu kodu pocztowego.
- Województwo uzupełnia się automatycznie po wpisaniu kodu pocztowego.
- Powiat uzupełnia się automatycznie po wpisaniu kodu pocztowego.
- Gmina uzupełnia się automatycznie po wpisaniu kodu pocztowego.
- **Miejscowość** uzupełnia się automatycznie po wpisaniu kodu pocztowego jako nazwa gminy, jednak można wybrać z listy rozwijalnej właściwe.
- Ulica należy odpowiednio uzupełnić, w przypadku gdy w miejscowości nie ma ulic należy pozostawić pole puste).
- Nr domu należy odpowiednio uzupełnić.
- Nr lokalu w przypadku braku należy pozostawić puste pole.

c) **Informacje dodatkowe o miejscu wykonywania pracy** (pole opcjonalne) - w przypadku gdy praca będzie wykonywana np. w delegacji należy dodatkowo wskazać, że ze względu na charakter firmy (np. firma budowlana) praca będzie wykonywana w miejscach zgodnych ze zleceniami robót otrzymanych przez pracodawcę.

|                                             |                                   | <br><b>~</b> * |
|---------------------------------------------|-----------------------------------|----------------|
| Wymiar czasu pracy (etat) / liczba godzin p | acy w tygodniu lub miesiącu       |                |
| O Pełny etat                                |                                   |                |
| O Niepełny etat:                            | 1                                 |                |
| O Liczba godzin pracy w tygodniu:           |                                   |                |
| O Liczba godzin pracy w miesiącu:           |                                   |                |
| Wysokość wynagrodzenia brutto określone     | o stawką godzinową lub miesięczną |                |
| Kwota brutto miesięcznie (PLN):             |                                   |                |
| Kwota brutto godzinowo (PLN):               |                                   |                |
|                                             |                                   |                |

5) **Rodzaj umowy** stanowiącej podstawę wykonywania pracy przez cudzoziemca – należy wybrać właściwe z listy rozwijalnej: kontrakt menadżerski, mianowanie, nie dotyczy, powołanie, praktyka absolwencka, praktyka studencka, spółdzielcza umowa o pracę, umowa agencyjna, umowa o dzieło, umowa o pracę przy zbiorach. Po wybraniu **więcej wyników** ukaże się kolejna lista rozwijalna

zawierająca: umowa o pracę na czas nieokreślony, umowa o pracę na czas określony, umowa o prace na okres próbny, umowa o pracę w zastępstwie, umowa zlecenie / umowa oświadczeniu usług, wybór.

6) Wymiar czasu pracy (etat) / liczba godzin pracy w tygodniu lub miesiącu - należy zaznaczyć właściwe w odniesieniu do wybranego rodzaju umowy:

a) Pełny etat – po wybraniu należy dodatkowo uzupełnić tylko Kwotę brutto miesięcznie (PLN).

**b)** Niepełny etat – po wybraniu należy uzupełnić wymiar etatu oraz dodatkowo uzupełnić Kwotę\_ brutto miesięcznie (PLN).\_

**c) Liczba godzin pracy w tygodniu –** należy wpisać liczbę godzin pracy w tygodniu oraz dodatkowo uzupełnić **Kwotę brutto godzinową.** 

**d) Liczby godzin pracy w miesiącu -** należy wpisać liczbę godzin pracy w miesiącu oraz dodatkowo uzupełnić **Kwotę brutto godzinową.** 

7) Wysokość wynagrodzenia brutto określonego stawką godzinową lub miesięczną
 a) Kwota brutto miesięcznie (PLN) – należy uzupełnić jeżeli wybrano: Pełny etat lub Niepełny etat.

*b) Kwota brutto godzinowa (PLN)* – należy uzupełnić jeżeli wybrano: Liczbę godzin pracy w tygodniu lub Liczby godzin pracy w miesiącu.

#### 4. Okresy na jakie podmiot powierzający powierzy wykonywanie pracy cudzoziemcowi

| miesięcy w ci | ągu kolejnych 12 miesięcy. |            |           |
|---------------|----------------------------|------------|-----------|
| Od:           | 💆 DD.MM.RRRR ★             | Do: 💆 DD.N | IM.RRRR ★ |
| Od:           | DD.MM.RRR                  | Do: DD.N   | IM.RRRR   |
| Od:           | DD.MM.RRR                  | Do: DD.N   | IM.RRRR   |
| Od:           | DD.MM.RRR                  | Do: 🔂 DD.N | IM.RRR    |

<u>1) Od ... do</u> – należy odpowiednio uzupełnić (przynajmniej jeden okres).

**UWAGA** - Łączna długość okresów wykonywania pracy przez cudzoziemca bez zezwolenia na pracę w związku z jednym lub wieloma oświadczeniami jednego lub wielu pracodawców nie może przekroczyć 180 dni w ciągu kolejnych 12 miesięcy.

#### 5. Wiza / Karta pobytu

| 5. WIZA / KARTA POBYTU                                                                                       |   |
|----------------------------------------------------------------------------------------------------|---|
| 😵 Jeżeli żadna z poniższych opcji nie jest właściwa pozostawić sekcję bez wypełnienia                        |   |
| Oświadczenie wydaje się:                                                                                     |   |
| O dla cudzoziemca, który będzie składał wniosek o wydanie wizy w celu wykonywania pracy                      |   |
| O dla cudzoziemca, który będzie składał wniosek o zezwolenie na pobyt czasowy                                |   |
| 🔘 dla cudzoziemca, który będzie przebywał na terytorium Rzeczypospolitej Polskiej w ramach ruchu bezwizowego |   |
| 🔘 dla cudzoziemca przebywającego na terytorium Rzeczypospolitej Polskiej                                     |   |
| O na podstawie wizy w celu wykonywania pracy                                                                 |   |
| O na podstawie wizy wydanej w innym celu                                                                     |   |
| o na podstawie zezwolenia na pobyt czasowy                                                                   |   |
| O w ramach ruchu bezwizowego                                                                                 |   |
| Dokument pobytowy, na podstawie którego cudzoziemiec przebywa na terytorium Rzeczypospolitej Polskiej:       | Ξ |
| Typ dokumentu: 🔿 wiza 🔷 karta pobytu                                                                         |   |
| Numer dokumentu:                                                                                             |   |
| Okres ważności dokumentu lub okres legalnego pobytu cudzoziemca w ramach ruchu bezwizowego                   |   |
| Od: 🛅 DD.MM.RRR                                                                                              |   |
| Anuluj Zapisz formularz • Wydruk Wyślij formularz                                                            | Ŧ |

### Oświadczenie wydaje się:

1) dla cudzoziemca, który będzie składał wniosek o wydanie wizy w celu wykonywania pracy

 a więc znajdującego się poza terytorium Rzeczpospolitej Polskiej – przy określaniu daty zatrudnienia
 proszę wziąć pod uwagę okres oczekiwania na wizę,

#### 2) dla cudzoziemca, który będzie składał wniosek o zezwolenie na pobyt czasowy,

3) dla cudzoziemca, który będzie przebywał na terytorium Rzeczypospolitej Polskiej w ramach ruchu bezwizowego – a więc znajdującego się poza terytorium Rzeczpospolitej Polskiej,

#### 4) dla cudzoziemca przebywającego na terytorium Rzeczypospolitej Polskiej,

a) na podstawie wizy w celu wykonywania pracy – np. wiza nr 05,

b) **na podstawie wizy wydanej w innym celu** – uwaga nie jest możliwe wykonywanie pracy na podstawie wizy Schengen lub wizy krajowej wydanej w celu turystycznym (01); korzystania z ochrony czasowej (20); przyjazdu ze względów humanitarnych, ze względu na interes państwa lub zobowiązania międzynarodowe (21),

c) **na podstawie zezwolenia na pobyt czasowy** – uwaga nie uprawnia do wykonywania pracy zezwolenie na pobyt czasowy udzielone na podstawie art. 181 ust. 1 ustawy z dnia 12 grudnia 2013 r. o cudzoziemcach, tj. ze względu na okoliczności wymagające krótkotrwałego pobytu cudzoziemca na terytorium Polski,

d) w ramach ruchu bezwizowego - cudzoziemiec musi posiadać paszport biometryczny,

5) Dokument pobytowy, na podstawie którego cudzoziemiec przebywa na terytorium Rzeczypospolitej Polskiej:

a) **Typ dokumentu** – pole nieaktywne (uzupełnia się samo w zależności od wyboru dokonanego w pkt 5 – dla cudzoziemca przebywającego na terytorium RP.

- wiza,

- karta pobytu.

b) **Numer dokumentu** – pole obowiązkowe – należy uzupełnić numer dokumentu na podstawie, którego cudzoziemiec przebywa lub będzie przebywał w Polsce:

- w przypadku wizy w celu wykonywania pracy lub wydanej w innym celu – należy wpisać nr wizy,

- w przypadku zezwolenia na pobyt czasowy – należy wpisać nr karty pobytu,

- w przypadku ruchu bezwizowego – pole nieaktywne.

6) Okres ważności dokumentu lub okres legalnego pobytu cudzoziemca w ramach ruchu bezwizowego – należy podać odpowiedni okres (od – do):

a) w przypadku dokumentu pobytowego np. wizy lub karty pobytu – należy podać okres jej ważności,

b) **w przypadku ruchu wizowego –** okres w jakim cudzoziemiec może legalnie przebywać w Rzeczypospolitej Polskiej w ramach ruchu bezwizowego.

### 6. Oświadczenie i załączniki

| 6. OŚWIADCZENIE                                                                                                    |
|----------------------------------------------------------------------------------------------------|
| Podmiot powierzający wykonywanie pracy cudzoziemcowi oświadcza, że:                                                                                                    |
| ✓ zapoznał się z przepisami dotyczącymi pobytu i powierzenia pracy<br>cudzoziemcom na terytorium Rzeczypospolitej Polskiej                                                                                                    |
| ZAŁĄCZNIKI                                                                                                    |
| Należy wskazać załączniki, które zostaną dołączone do wniosku:<br>ZAŁĄCZNIK NR 1                                                                                                    |
| 💱 Treść oświadczenia znajduje się na końcu dokumentu                                                                                                    |
| Opis załącznika: Oświadczenie podmiotu powierzającego wykonywanie pracy cudzoziemcowi dotyczące okoliczności, o których mowa w art. 88z ust.<br>5 pkt 1-6 ustawy z dnia 20 kwietnia 2004 r. o promocji zatrudnienia i instytucjach rynku pracy |
| NOWY ZAŁĄCZNIK                                                                                                    |
| Typ załącznika: Inny załącznik  Dodaj załącznik                                                                                                    |
| Inny załącznik                                                                                                    |
|                                                                                                    |

1) Należy obowiązkowo zaznaczyć pole **zapoznał się z przepisami dotyczącymi pobytu i powierzenia pracy cudzoziemcom na terytorium Rzeczypospolitej Polskiej** i dalej w celu rozpoczęcia dodawania załączników wybrać przycisk <u>Dodaj załącznik</u>.

2) Przycisk ten zacznie być aktywny jeżeli jako "**Typ załącznika**" w polu rozwijanym zostanie wskazany "inny załącznik"

| AŁĄCZNIKI                                                                                                    |                                                                                                    |                                      |                                 |                           |                       |
|----------------------------------------------------------------------------------------------------|----------------------------------------------------------------------------------------------------|--------------------------------------|---------------------------------|---------------------------|-----------------------|
| ależy wskazać załączniki, które zostaną                                                                                                    | dołączone do wniosku:                                                                                             |                                      |                                 |                           |                       |
| ZAŁĄCZNIK NR 1                                                                                                    |                                                                                                    |                                      |                                 |                           |                       |
| 😵 Treść oświadczenia znajduje się na k                                                                                                    | ońcu dokumentu                                                                                                    |                                      |                                 |                           |                       |
| Opis załącznika:                                                                                                    | Oświadczenie podmiotu powierzającego wyko<br>zatrudnienia i instytucjach rynku pracy                              | ości, o których mowa w art. 88z ust. | 5 pkt 1-6 ustawy z dnia 20 kwie | tnia 2004 r. o promocji   |                       |
| AŁĄCZNIK NR 2                                                                                                    |                                                                                                    |                                      |                                 |                           |                       |
| Opis załącznika:                                                                                                    |                                                                                                    |                                      |                                 |                           | аl <b>*</b>           |
| O Załącznik doniosę osobiście d                                                                                                    | o urzędu pracy                                                                                                    | Załącznik dołą                       | czam w formie elektronicznej    |                           |                       |
| Dla dołączanego załącznika nali<br>Maksymalna liczba załączników do złoż<br>Maksymalny rozmiar załącznika: 1.00 I<br>Łączny rozmiar dokumentu z załącznik | <mark>vży dodać przynajmniej jeden plik</mark><br>enia podpisu ePUAP: 80<br>AB<br>ami: <b>dog nj</b> B / 24.00 MB |                                      |                                 |                           | Dodaj plik            |
| ΟΨΥ ΖΔŁΔCΖΝΙΚ                                                                                                    |                                                                                                    |                                      |                                 |                           | Usuń załącznik        |
| Typ załącznika: Inny załą                                                                                                    | znik                                                                                                    |                                      |                                 | ~                         | Dodaj załącznik       |
| ŚWIADCZENIE PODMIOTU POWIERZ/<br>O PROMOCJI ZATRUDNJENIA I INST                                                                                           | NĄCEGO WYKONYWANIE PRACY CUDZO<br>YTUCJACH RYNKU PRACY                                                            | DZIEMCOWI DOTYCZĄCE OKOLICZNOŚCI, C  | ) KTÓRYCH MOWA W ART. 88Z I     | UST. 5 PKT 1-6 USTAWY Z [ | ONIA 20 KWIETNIA 2004 |
|                                                                                                    |                                                                                                    |                                      |                                 |                           |                       |

3) Załączniki należy przesłać w formie elektronicznej, ewentualnie można osobiście dostarczyć do PUP w Koszalinie.

4) W przypadku wyboru opcji przesyłu elektronicznego skany wymaganych załączników zapisanych w formacie PDF lub JPG należy dołączyć do oświadczenia przed jego wysłaniem.

UWAGA - poprawne wysłanie załączników wymaga kontroli ich maksymalnego rozmiaru oraz ilości.

5) Wymagane załączniki:

a) skan dowodu osobistego lub dokumentu podróży lub innego ważnego dokumentu potwierdzającego tożsamość, jeżeli podmiotem powierzającym wykonywanie pracy jest osoba fizyczna (w tym właściciele i wspólnicy podmiotów z CEIDG). Jeżeli dokument tożsamości nie zawiera informacji o zameldowaniu, dodatkowo należy dołączyć stosowne zaświadczenie w tej sprawie,

b) skan paszportu cudzoziemca (jeśli cudzoziemiec już przebywa w Polsce, należy załączyć skany wszystkich wypełnionych stron paszportu, jeśli cudzoziemca nie ma w Polsce –wystarczy skan strony paszportu z danymi osobowymi cudzoziemca),

c) skan dowodu wpłaty lub wygenerowany elektronicznie dowód wpłaty (30 zł za złożenie jednego oświadczenia),

d) skan oświadczenia o niekaralności -oświadczenie o niekaralności podpisuje podmiot powierzający pracę, jeżeli dokument nie będzie podpisywany elektronicznie przez właściciela lub osoby wskazane w KRS,

e) skan oświadczenia o dopełnieniu obowiązków związanych z prowadzeniem działalności gospodarczej lub powierzeniu pracy,

Oświadczenie to podpisuje właściciel, lub organ uprawniony do reprezentacji oraz prokurenci (zgodnie z KRS)

W przypadku kiedy <u>oświadczenie o powierzeniu wykonywania pracy</u> cudzoziemcowi podpisane zostanie kwalifikowanym podpisem elektronicznym lub zaufanym profilem ePUAP przez osobę upoważnioną do działania w imieniu podmiotu, dodatkowo należy dołączyć oświadczenie w formie zeskanowanego dokumentu podpisanego przez właściciela lub osobę uprawnioną zgodnie z KRS.

f) skan upoważnienia, jeżeli w sprawie występuje pełnomocnik.

| Plik Edycja Widok Historia Zakładki       | Narzędzia Pomo <u>c</u>                                                                                                    |                                                                    |                                                           |                                           |                                                                             |                  |              |            |                     |
|-------------------------------------------|----------------------------------------------------------------------------------------------------|--------------------------------------------------------------------|-----------------------------------------------------------|-------------------------------------------|-----------------------------------------------------------------------------|------------------|--------------|------------|---------------------|
| 😑 Onet – Jesteś na bieżąco 🛛 🗙            | Strona główna - Powiatow ×                                                                                                    | 0c185742-1f2d-4b19-84b0-09                                         | × 📄 praca.gov.pl                                          | × 📄 praca.gov.pl                          | × 📥 Informacje o zatri                                                      | udnieniu × 🛛 G p | ółnocna izba | gospodarcz | × +                 |
| (+ + (i) koszalin.praca.gov.pl            |                                                                                                    |                                                                    |                                                           |                                           | C Q Szukaj                                                                  |                  | ★ 自          | ∔ ♠        |                     |
| 🙆 Często odwiedzane 🥑 Pierwsze krok       | i 👜 Praca   Urząd do Spra 🛞 🤇                                                                                                    | Generator numerów P 📫 Zatrudn                                      | ianie cudzozie 📫 Strona gło                               | iwna - Powi 💽 infoKadra                   |                                                                             |                  |              |            |                     |
|                                           | Wpisz szukaną frazę                                                                                                    |                                                                    |                                                           |                                           |                                                                             |                  |              |            |                     |
|                                           |                                                                                                    |                                                                    | Q Szukaj                                                  |                                           |                                                                             |                  |              |            | ſ                   |
|                                           |                                                                                                    |                                                                    |                                                           |                                           |                                                                             |                  |              |            |                     |
|                                           | la bezrobotnych i<br>oszukujących pracy                                                                                                    | Dla pracodawców i przedsiębiorców                                  | Rynek pracy                                               | Q Oferty pracy w powiecie                 | Kalendarz targów, giełd i szkoleń                                           | <u> </u>         |              |            |                     |
| Powiato                                   | wy Urząd Pracy w Koszalinie                                                                                                    | <ul> <li>Strona główna</li> </ul>                                  |                                                           |                                           |                                                                             |                  |              |            |                     |
|                                           |                                                                                                    |                                                                    |                                                           |                                           |                                                                             |                  |              |            |                     |
| Wvda                                      | rzenia i aktualności                                                                                                    |                                                                    |                                                           |                                           | Działy witryny                                                              |                  |              |            |                     |
|                                           |                                                                                                    |                                                                    |                                                           |                                           |                                                                             |                  | -            |            |                     |
| 19                                        | 19         W Wigilię Urząd będzie nieczynny                                                                                                    |                                                                    |                                                           | <ul> <li>Dokumenty do pobrania</li> </ul> |                                                                             |                  |              |            |                     |
| LIS'1                                     | 18 W dniu 24 grudnia 2018 r. P                                                                                                    | owiatowy Urząd Pracy w Koszalii                                    | nie będzie nieczynny. Dod                                 | atkowym dniem pracy                       | Alekugi elektroniczne - zatru                                               | Inionio          | _            |            |                     |
|                                           | Urzędu będzie - 15 grudnia                                                                                                    | 2018 F. /SODOLA/                                                   |                                                           |                                           | cudzoziemców                                                                | ameme            |              |            |                     |
| 08                                        | Nowa funkcjonalność                                                                                                    | strony internetowej                                                |                                                           | /                                         |                                                                             |                  |              |            |                     |
| LIS'1                                     | 18 Pracodawcy. Jeżeli jesteście                                                                                                    | e Państwo zainteresowani otrzyr                                    | nywaniem informacji w zakr                                | esie aktualnych                           | <ul> <li>Usługi elektroniczne - zgłosz<br/>pracy, praktyk, stażu</li> </ul> | zenie oferty     |              |            |                     |
|                                           | nowej funkcjonalności nas                                                                                                    | zej strony internetowej poprzez                                    | rm wsparcia, to zacnęcamy<br>zapisanie się do newslettera | a:                                        | P, P, -,                                                                    |                  |              |            |                     |
|                                           | http://koszalin.praca.gov.p<br>pracy. Jeżeli jesteście Pańs                                                                                                    | ol/ - wybierając pozycję "dla pra<br>two zainteresowani otrzymywan | icodawców". Osoby bezrob<br>iem aktualnych wiadomości     | otne i poszukujące<br>m.in. o:            | Rejestracja przez internet      Stan kolejek w urządzie                     |                  |              |            |                     |
|                                           | aktualnych ofertach pracy,                                                                                                    |                                                                    |                                                           |                                           |                                                                             |                  |              |            |                     |
|                                           | Bon na zasiedlenie                                                                                                    |                                                                    |                                                           |                                           | an anaquare                                                                 |                  |              |            |                     |
| US 1                                      | Address of the second second secon | r. bonów na zasiedlenie                                            | <ul> <li>Stara strona Urzędu</li> </ul>                   |                                           |                                                                             |                  |              |            |                     |
|                                           | dla 4 (mężczyzn) osób bezr                                                                                                    | obotnych do 29 roku życia zarej                                    | estrowanych w PUP Koszalin                                | . Powyższa forma                          |                                                                             |                  | -            |            |                     |
| korzalin praca gov pl/dokumentv.do. pobra | w ramach Programu Opera                                                                                                    | cyjnego Wiedza Edukacja Rozwó                                      | j 2014-2020. Osoby bezrobot                               | ne zarejestrowane w                       | Newsletter Urzędu Pracy                                                     |                  |              |            |                     |
|                                           | SID Koszelin zeintere aug                                                                                                    | ina unuskanian baau na zasiadla                                    | nie zapraszamy do składani                                | a white ow                                | 200                                                                         | PL 📾             | @ 😗 P        | 12 (·      | 13:10<br>2018-11-27 |

# 6) Aby pobrać wzory załączników wejdź na internetową stronę PUP w Koszalinie <u>www.koszalin.praca.gov.pl</u> i wybierz pole **"dokumenty do pobrania"**

| Zatrudnia                        | anie   | Cudzoz                        | ziemców - Oświadczenia                                                                                                    | • |
|----------------------------------|--------|-------------------------------|----------------------------------------------------------------------------------------------------|---|
| Pobierz:<br>Pobierz:             | ) (    | Druk up<br>Numer              | poważnienia (146,8k)<br>konta do opłat zwiazanych z zatrudnianiem cudzoziemców (144,0k)                                                                                                    |   |
| Pobierz:                         | р<br>р | Oświad<br>powier:             | czenie podmiotu działającego jako agencja pracy tymczasowej o<br>zeniu wykonywania pracy cudzoziemcowi w charakterze pracownika                                                               |   |
| Debierz                          | t      | tymcza                        | sowego (206,4k)                                                                                                    |   |
| Poblerz:<br>Pobierz:             | • (    | Jświad<br>Dświad              | czenie o powierzeniu wykonywania pracy cudzoziemcowi (199,8k)<br>czenie podmiotu powierzające <del>go wykonywanie pracy</del> cudzoziemcowi                                                   |   |
| Pobierz:                         | ) 💽    | dotycza<br>Oświad<br>działalr | ące okolicznosci, o ktorych mowa w art. 88z ust. 5 pkt 1-6 (196,8k)<br>czenie podmiotu o dopełnieniu obowiązków związanych z prowadzeniem<br>ości lub powierzeniu prac <del>y (170,7k</del> ) |   |
| Pobierz:                         | ₽ Z    | Zawiad<br>niepod              | omienie podmiotu powierzającego wykonywanie pracy o podjęciu lub<br>ęciu pracy przez cudzoziemca (195,3k)                                                                                     |   |
| Zatrudnia                        | anie   | Cudzo                         | ziemców - Praca Sezonowa                                                                                                    |   |
| Pobierz:<br>Pobierz:<br>Pobierz: |        | Druk u<br>Numer<br>Dświad     | poważnienia (146,8k)<br>konta do opłat związanych z zatrudnianiem cudzoziemców (144,0k)                                                                                                    |   |
|                                  |        |                               |                                                                                                    |   |

7) Druki te można pobrać z sekcji **"Pracodawcy i przedsiębiorcy"** i dalej **"Zatrudnianie Cudzoziemców – Oświadczenia".**  UWAGA! W przypadku braku wymaganych załączników PUP w Koszalinie będzie wzywał do uzupełnienia braków formalnych wniosku. W takiej sytuacji termin rejestracji oświadczenia o powierzeniu wykonywania pracy cudzoziemcowi ulegnie wydłużeniu gdyż liczony jest on od dnia złożenia kompletnego oświadczenia.

7. Oświadczenie podmiotu powierzającego wykonywanie pracy cudzoziemcowi dotyczące okoliczności, o których mowa w art. 88z ust. 5 pkt 1-6 ustawy z dnia 20 kwietnia 2004 r. o promocji zatrudnienia i instytucjach rynku pracy , podpis wnioskodawcy

| OŚV<br>R. C | VIADC:<br>) prom | ZENIE PODMIOTI<br>Mocji zatrudni | U POWIER<br>Enia i ins | ZAJĄCEGO WY<br>TYTUCJACH R | NYWANIE PRACY CUDZOZIEMCOWI DOTYCZĄCE OKOLICZNOŚCI, O KTÓRYCH MOWA W AR<br>KU PRACY                                                                                                    | RT. 88Z UST. 5 PKT 1-6 USTAWY Z DNIA 20 KWIETNIA 2004                                                                        |
|-------------|------------------|----------------------------------|------------------------|----------------------------|----------------------------------------------------------------------------------------------------|----------------------------------------------------------------------------------------------------|
|             |                  |                                  |                        |                            |                                                                                                    | Załącznik nr 1                                                                                                    |
| 0Ś          | WIA              | DCZENIE PC<br>Art. 88z u         | )DMIO<br>Ist. 5 P      | TU POWIE<br>KT 1-6 D       | ZAJĄCEGO WYKONYWANIE PRACY CUDZOZIEMCOWI DOTYCZĄ<br>AWY Z DNIA 20 KWIETNIA 2004 R. O PROMOCJI ZATRUDNIENI                                                                                                    | CE OKOLICZNOŚCI, O KTÓRYCH MOWA W<br>Ia i instytucjach rynku pracy                                                           |
| Jest        | em świ           | iadomy odpowiec                  | dzialności             | karnej za złoż             | e fałszywego oświadczenia, wynikającej z art. 233 ustawy z dnia 6 czerwca 1997 r Kodeks ka                                                                                                    | arny (Dz. U. z 2016 r. poz. 1137, z późn. zm.).                                                                              |
| Ośw         | iadcza           | m, że podmiot po                 | owierzając             | y wykonywani               | racy cudzoziemcowi lub osoba, która działała w jego imieniu:                                                                                                    |                                                                                                    |
| 1)          | 0                | ) był(a)                         | 0                      | nie był(a)                 | co najmniej dwukrotnie prawomocnie ukarany(a) za wykroczenie określone w art. 120 ust. 11 ustaw<br>rynku pracy (Dz. U. z 2018 r. poz. 1265 z późn. zm.) zwanej dalej "ustawą" w okresie ostatnich 12 mie                                                         | wy z dnia 20 kwietnia 2004 r. o promocji zatrudnienia i instytucjach<br>esięcy,                                              |
| 2)          | 0                | był(a)                           | 0                      | nie był(a)                 | prawomocnie ukarany(a) za wykroczenie określone w art. 120 ust. 3-5 ustawy,                                                                                                    |                                                                                                    |
| 3)          | 0                | był(a)                           | 0                      | nie był(a)                 | prawomocnie ukarany(a) za wykroczenie określone w art. 120 ust. 1 ustawy,                                                                                                    |                                                                                                    |
| 4)          |                  |                                  |                        |                            | w ciągu dwóch lat od uznania za winnego popełnienia czynu, o którym mowa w art. 120 ust. 1 ustav                                                                                                    | wy,                                                                                                    |
|             | 0                | ) był(a)                         | 0                      | nie był(a)                 | ponownie prawomocnie ukarany(a) za podobne wykroczenie,                                                                                                    |                                                                                                    |
| 5)          | 0                | był(a)                           | 0                      | nie był(a)                 | ukarany(a) za popełnienie czynu z art. 218-221 ustawy z dnia 6 czerwca 1997 r. – Kodeks karny,                                                                                                    |                                                                                                    |
| 6)          | 0                | ) był(a)                         | 0                      | nie był(a)                 | ukarany(a) za popełnienie czynu z art. 270-275 ustawy z dnia 6 czerwca 1997 r. – Kodeks karny w zwi                                                                                                    | iązku z postępowaniem o wydanie zezwolenia na pracę, jak również                                                             |
|             | 0                | jest                             | 0                      | nie jest                   | podmiotem zarządzanym lub kontrolowanym przez osobę ukaraną za popełnienie takiego czynu,                                                                                                    |                                                                                                    |
| 7)          | 0                | był(a)                           | 0                      | nie był(a)                 | ukarany(a) za popełnienie czynu, o którym mowa w art. 189a ustawy z dnia 6 czerwca 1997 r. – Kode<br>zapobieganiu, zwalczaniu oraz karaniu za handel ludźmi, w szczególności kobietami i dziećmi, uzuj<br>modznarodowej nzestencznici zorganizwanej i ak równioż | eks karny, lub w innym państwie na podstawie przepisów Protokołu o<br>pełniającego Konwencję Narodów Zjednoczonych przeciwko |
|             | 0                | jest                             | 0                      | nie jest                   | na za nakodowa przestycze o osobniczeniacy je konnec<br>podmiotem zarządzanym lub kontrolowanym przez osobę ukaraną za popełnienie takiego czynu.                                                                                                    |                                                                                                    |
| POE         | )PIS W           | NIOSKODAWCY                      |                        |                            |                                                                                                    |                                                                                                    |
|             |                  | Data sporzą                      | dzenia: 🛅              | 27.11.2018                 | Miejscowość:                                                                                                    |                                                                                                    |
|             |                  |                                  | Imię:                  |                            | * Nazwisko:                                                                                                    | *                                                                                                    |
| Anu         | luj              |                                  |                        |                            |                                                                                                    | Zapisz formularz 🔺 Wydruk 🛛 Wyślij formularz                                                                                 |
|             |                  |                                  |                        |                            |                                                                                                    |                                                                                                    |

**UWAGA**! Prezentowany wzór oświadczenia podpisuje właściciel, lub organ uprawniony do reprezentacji oraz prokurenci (zgodnie z KRS)

W przypadku kiedy <u>oświadczenie o powierzeniu wykonywania pracy</u> cudzoziemcowi podpisane zostanie kwalifikowanym podpisem elektronicznym lub zaufanym profilem ePUAP przez osobę upoważnioną do działania w imieniu podmiotu, dodatkowo należy dołączyć prezentowany wzór oświadczenia w formie zeskanowanego dokumentu podpisanego przez właściciela lub osobę uprawnioną zgodnie z KRS.

1) Po uzupełnieniu wszystkich wymaganych danych należy wybrać przycisk <u>Wyślij formularz</u>, co przeniesie nas do okna Załączniki.

| איז איז איז איז איז איז איז איז איז איז                                                                 | Jestes niezalogowany                 |
|----------------------------------------------------------------------------------------------------|--------------------------------------|
| Oświadczenie o powierzeniu wykonywania pracy cudzoziemcowi                                              | 0                                    |
| Wykaz dokumentów > Wybór urzędu > Edycja formularza > Załączniki > Weryfikacja konta > Wysłanie wniosku |                                      |
| Załączniki                                                                                              |                                      |
| Załaczniki                                                                                              |                                      |
| W tym miejscu do składanego wniosku można dołączyć załączniki.                                          |                                      |
| Nie dodano załączników.                                                                                 |                                      |
|                                                                                                    | Dodaj załącznik                      |
| Maksymalny rozmiar załącznika: 1.00 MB                                                                  |                                      |
| Aktualny rozmiar dokumentu v załącznikami: 0.00 MB                                                      |                                      |
|                                                                                                    |                                      |
| Przerwij wprowadzanie danych                                                                            | Wstecz Dalej                         |
| Zapisz dane                                                                                             |                                      |
|                                                                                                    |                                      |
| Aktualna liczba użytkowników: 550 Liczba zweryfikowanych kont: 387 783 Wsparcie Zapewnia                | <b>10E3</b> /_ wersja 2.0.45_1.23.21 |
| Zielona Linia                                                                                           | tel.: 17324                          |

2) Jeżeli do wniosku nie zostały dołączone wszystkie wymagane załączniki to będzie to jeszcze możliwe na tym etapie jego składania.

### 8. Wysłanie formularza wniosku

| - |                                                                                                    |                                         |                     |                                   |
|---|----------------------------------------------------------------------------------------------------|-----------------------------------------|---------------------|-----------------------------------|
|   | Wybierz urząd > Powiatowy Urząd Pracy w Koszalinie                                                                                       |                                         |                     | Do końca sesji pozostało 30 minut |
|   | e praca.gov.pl                                                                                                    | AA AA                                   | Logowanie           | 🗾 Rejestracja konta               |
|   | Usługi elektroniczne<br>Publicznych Służb Zatrudnienia                                                                                   |                                         |                     | Jesteś niezalogowany              |
|   | Oświadczenie o powierzeniu wykonywania pracy cud<br>Wykaz dokumentów > Wybór urzędu > Edycja formularza > Załączniki > Weryfikacja konta | <b>zoziemcowi</b><br>> Wysłanie wniosku | 0                   |                                   |
|   | Weryfikacja konta                                                                                                    |                                         |                     |                                   |
|   | Mam już konto w module praca.gov.pl<br>Przerwij wprowadzanie danych<br>Zapisz dane                                                       | O Zakładam                              | konto w module prac | a.gov.pl<br>Wstecz Dalej          |
|   | Aktualna liczba użytkowników: 550 Liczba zweryfikowanych kont: 387 783                                                                   | Wsparcie zapewni<br>Zielona Linia       | a tel: <b>19524</b> | wersja 2.0.45_1.23.21             |

1) Wysłanie formularza wniosku wymaga zalogowania się na konto lub założenia nowego konta. W tym oknie możliwe jest więc wybranie dwóch opcji. a) **"Mam już konto w module praca.gov.pl" - w** miejscu tym możesz zalogować się do swojego konta.

- b) "Zakładam konto w module praca.gov.pl / możesz założyć nowe konto.

#### 9.Założenie konta

| 🔘 Mam już konto w mod                                                                                                    | ule praca.gov.pl                                                                                                    |                                                   | 🔘 Zakładam konto w mo        | dule praca.gov.pl |       |
|----------------------------------------------------------------------------------------------------|----------------------------------------------------------------------------------------------------|---------------------------------------------------|------------------------------|-------------------|-------|
| Wprowadź dane wymagane do utwo<br>Jeśli posiadasz obywatelstwo polski<br>Jeśli jesteś cudzoziemcem, możesz w<br>Więcej informacji przeczytaj w pomo<br>Login określa ciąg znaków, za pomo<br>Adres e-mail wprowadź w formacie i | zenia konta klienta.<br>e, konieczne jest podanie nui<br>prowadzić PESEL albo PNO a<br>CV<br>cą którego będziesz się logow<br>aazwa@domena. | meru PESEL.<br>Ibo inny identy<br>rać do systemu. | fikator.                     |                   |       |
| PESEL:                                                                                                    |                                                                                                    |                                                   | Identyfikator:               |                   |       |
| Rodzaj identyfikatora:                                                                                                    | Wybierz jedną z wartości                                                                                                    | ~                                                 | Kraj wydający identyfikator: | Podaj nazwę kraju | ~     |
| Imię:                                                                                                    |                                                                                                    | *                                                 | Nazwisko:                    |                   | *     |
| Login:                                                                                                    |                                                                                                    | *                                                 | E-mail:                      |                   | *     |
| Przerwij wprowadzanie danych<br>Zapisz dane                                                                                                    |                                                                                                    |                                                   |                              | Wstecz            | Dalej |

1) Do założenia konta potrzebujesz: **PESEL, imię, nazwisko, adres e-mail** oraz wybrany przez siebie **login.** 

2) Po wypełnieniu wymaganych pól formularza uaktywni się przycisk Dalej

| wniosku/pisma):                                                                                                   |                                                                                                  |
|----------------------------------------------------------------------------------------------------|--------------------------------------------------------------------------------------------------|
| O konto w praca.gov.pl Należy zaznaczyć jedną z opcji.                                                            |                                                                                                  |
| O kontakt listowny                                                                                                |                                                                                                  |
| 😵 Wniosek można złożyć w następujących trybach:                                                                   |                                                                                                  |
| 1. Z użyciem kwalifikowanego podpisu elektronicznego lub podpisu potu                                             | vierdzonego profilem zaufanym ePUAP.                                                             |
|                                                                                                    |                                                                                                  |
| Podpisz wniosek kwalifikowanym<br>podpisem elektronicznym i wyślij                                                | Podpisz wniosek profilem zaufanym<br>ePUAP i wyślij                                              |
| Nastąpi podpisanie wypełnionego wniosku<br>kwalifikowanym podpisem elektronicznym i<br>przekazanie od odarcesata. | Nastąpi podpisanie wypełnionego wniosku profilem<br>zaufanym ePUAP i przekazanie go do adresata. |

3) W oknie tym mamy możliwość wyboru trybu założenia konta jak również sposobu komunikacji z Powiatowym Urzędem Pracy w Koszalinie.

UWAGA! Dodatkowe informacje o sposobie założenia profilu zaufanego ePUAP można znaleźć na stronie internetowej: <u>https://obywatel.gov.pl/zaloz-profil-zaufany</u>

# 10. Założenie konta (sposób II)

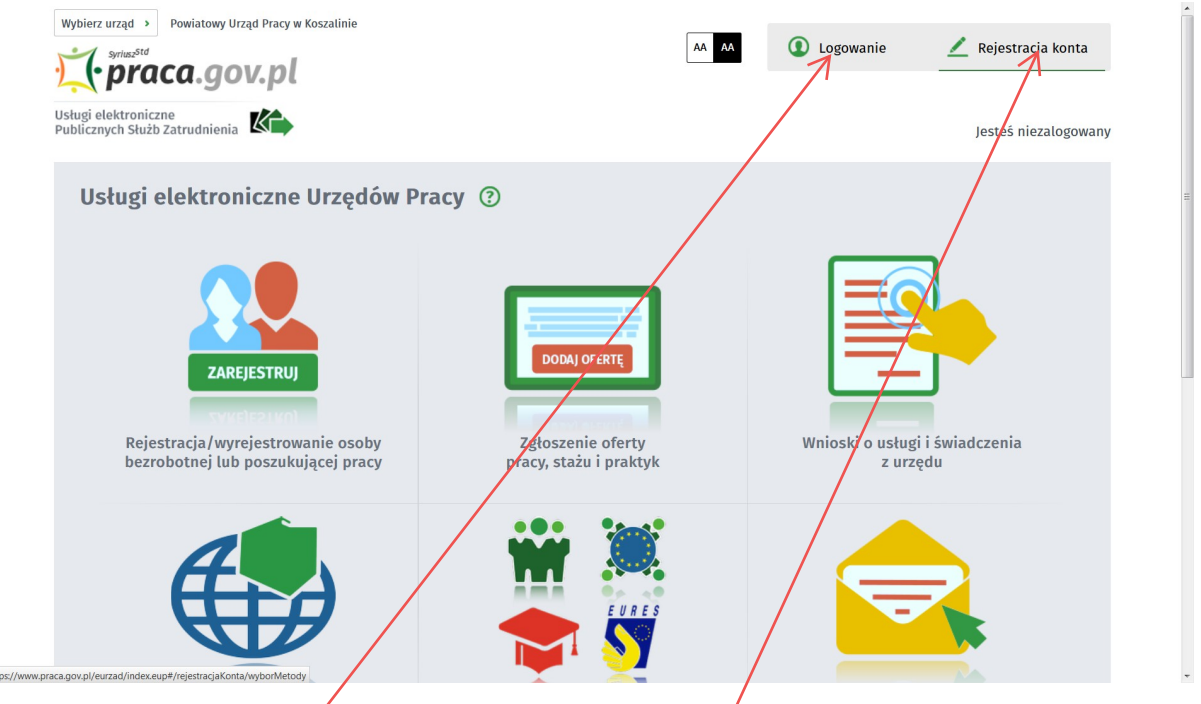

 Zalogowanie się do konta lub jego założenie może również nastąpić z poziomu strony głównej portalu publicznych służb zatrudnienia <u>www.praca.gov.pl</u>. W tym celu należy użyć przycisków <u>Logowanie</u> lub odpowiednio <u>Rejestracja konta</u>

| Wybór metody rejestracji konta ③         Rejestruj konto i zweryfikuj kwalifikowanym podpisem potwierdzonym profilem zaufanym                                          |                                             |
|----------------------------------------------------------------------------------------------------|---------------------------------------------|
| Rejestruj konto i zweryfikuj<br>kwalifikowanyn podpisem     Rejestruj konto i zweryfikuj podpisem<br>potwierdzonym protilem zaufanym     Rejestruj konto niezweryfikuj |                                             |
| Rejestruj konto i zweryfikuj Rejestruj konto i zweryfikuj podpisem Rejestruj konto niezweryfi<br>kwalifikowany <b>u pod</b> pisem potwierdzonym profilem zaufanym      |                                             |
| elektronicznym elektronicznym                                                                                                    | kowane                                      |
| Wybrana metoda rejestracji vymaga wykorzystania<br>Twojego certyfikatu kwalifkowanego. Przygotuj<br>kartę oraz podłącz czytnik kart kryptograficznych<br>do komputera. | elementów<br>a, zarejestruj<br>zna wizyta w |

2) Po wybraniu przycisku <u>Rejestracja konta</u> otworzy się kolejne okno z opcjami wyboru rejestracji. W celu rejestracji konta należy wybrać jedną z dwóch możliwości:

- <u>Rejestruj konto i zwery</mark>fikuj kwalifikowanym podpisem elektronicznym.</u>

- lub <u>Rejestruj konto i zweryfikuj podpisem potwierdzonym profilem zaufanym ePUAP</u>.

3) Rejestrując konto z tego miejsca bardzo istotnym jest dokonanie właściwego wyboru sposobu jego rejestracji. Przesłanie do PUP w Koszalinie elektronicznego formularza wniosku jest możliwe tylko

i wyłącznie po jego po podpisaniu bezpiecznym podpisem elektronicznym weryfikowanym za pomocą ważnego kwalifikowanego certyfikatu lub podpisem potwierdzonym profilem zaufanym ePUAP. Opcja przesyłania wniosków związanych z zatrudnianiem cudzoziemców nie jest więc dostępna z poziomu konta niezweryfikowanego.

**11. Zatrudnienie cudzoziemców przez Agencję Pracy Tymczasowej na potrzeby podmiotu użytkownika.** 

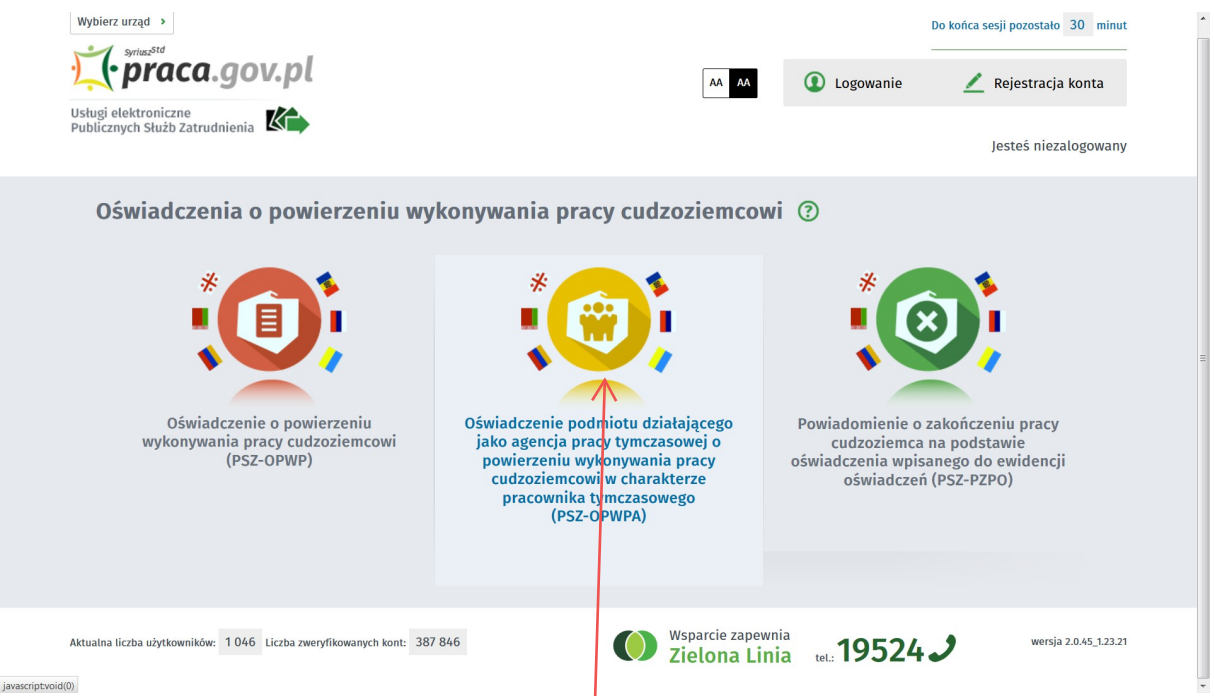

Wypełnienie elektronicznego formularza przebiega w sposób bardzo podobny. W tym przypadku należy zwrócić uwagę na wybranie właściwego wniosku rodzaju, który jest dostępny po wskazaniu pola <u>Oświadczenie podmiotu działającego jako agencja pracy tymczasowej o powierzeniu wykonywania pracy cudzoziemcowi w charakterze pracownika tymczasowego.</u>